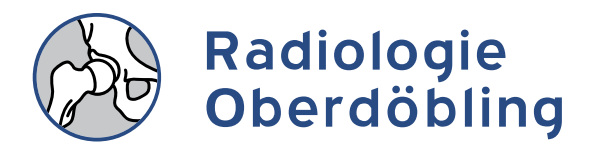

RÖNTGEN MAMMOGRAPHIE ULTRASCHALL

Radiologie Oberdöbling Berger-Horak Wolf GmbH

Rudolfinergasse 13, A-1190 Wien T +43 (0)1 369 84 83 ordination@radiologisch.at

## SO FRAGEN SIE IHRE BILDER & BEFUNDE ONLINE AB

## 1. Anmeldung

Melden Sie sich unter <u>https://www.befundportal.online/</u> mit Ihrem Benutzernamen und Ihrem bei der Aktivierung gewählten Passwort hier an.

## 2. Daraufhin öffnet sich folgende Webseite:

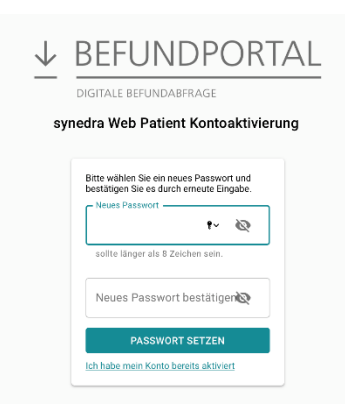

Wählen Sie nun ein Passwort, bestehend aus 8 Zeichen oder mehr, und klicken Sie dann auf "Passwort setzen" um den Vorgang abzuschließen.

3. Nach der Anmeldung, gelangen Sie direkt zur Übersicht Ihrer Bilder und Befunde:

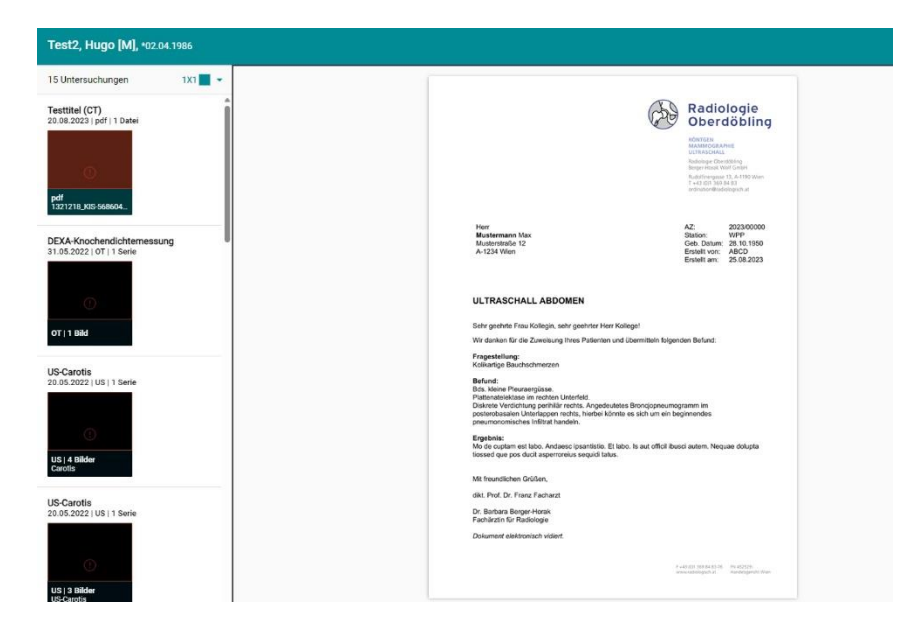

Nun können Sie am linken Rand zwischen den unterschiedlichen Bildern und Befunden wechseln. Außerdem haben Sie die Möglichkeit, Ihren Befund im Vollbildschirm zu betrachten oder ihn auf Ihrem Gerät abzuspeichern.

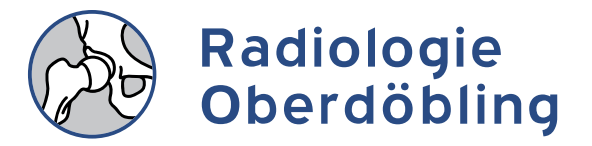

Wählen Sie hierfür eines der am unteren Bildschirmrand angeführten Symbole:

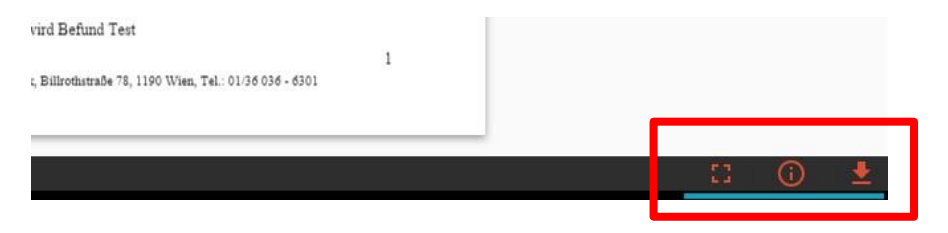

Für Fragen stehen wir Ihnen gerne telefonisch unter T +43 (0)1 369 84 83 oder via E-Mail unter ordination@radiologisch.at zur Verfügung.